| 1 | Für alle Fälle: |                                                                                                    |                       |  |
|---|-----------------|----------------------------------------------------------------------------------------------------|-----------------------|--|
| 2 | Kle             | iner Rettungs-Guide                                                                                | 15                    |  |
|   | 1.1             | Sichern Sie die Registry!                                                                          | 15                    |  |
|   | 1.2             | Gehen Sie sorgfältig vor!                                                                          | 17                    |  |
| 2 | Wo              | für brauchen Sie die Oldies?                                                                       | _                     |  |
|   | Tur             | ning der "alten"                                                                                   |                       |  |
|   | Kor             | nfigurationsdateien                                                                                | 19                    |  |
|   | 2.1             | Wozu gibt's Config.dos und<br>Autoexec.dos?                                                        | 20                    |  |
|   | 2.2             | Config.sys und Autoexec.bat tunen                                                                  | 20                    |  |
|   | 2.3             | Sie gibt's auch noch: System.ini und<br>Win.ini                                                    | 21                    |  |
|   | 2.4             | Nur der Name ist noch gleich: Msdos.sys.<br>Die Msdos.sys bearbeiten<br>Die Optionen der Msdos.sys | <b>21</b><br>22<br>22 |  |
|   | 2.5             | Es gibt einige zusätzliche Startdateien!                                                           | 24                    |  |
|   | 2.6             | Warum müssen Sie eigentlich die<br>Konfigurationsdateien tunen?                                    | 24                    |  |
|   | 2.7             | Ihre Strategie für die Startdateien                                                                | 26                    |  |
|   | 2.8             | Hilft tunen: Die los.sys                                                                           | 27                    |  |
|   | 2.9             | Alles echt: Der MS-DOS-Modus                                                                       | 28                    |  |

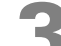

# Was leistet die Registry?

### 

|     | Grundsätzliche Betrachtungen            | 35 |
|-----|-----------------------------------------|----|
|     | Wie war es früher?                      | 35 |
|     | Also doch nichts Neues?                 | 36 |
| 3.1 | Allmächtig: Die Bedeutung der zentralen |    |
|     | Registrierung                           | 37 |
| 3.2 | Alles unter Kontrolle:                  |    |
|     | Sie registriert (fast) alles            | 38 |
| 3.3 | INI-Dateien oder Registry –             |    |
|     | Vor- und Nachteile                      | 39 |

| C Paginimogarika                                                                                                    |      |                                                                                                    |                                                    | 1.125 1 |
|----------------------------------------------------------------------------------------------------|------|----------------------------------------------------------------------------------------------------|----------------------------------------------------|---------|
| September (September Sprinke 2                                                                                                    |      |                                                                                                    |                                                    |         |
| Second Second Seco | Î    | Nam<br>All Invated<br>Solars<br>Solars<br>Sola | NM           [************************************ |         |
| IN CALVERY COURSE                                                                                                    | - 11 | Stream Lines                                                                                                    | BREST 24-011                                       | 1883    |

then (HENE), 175 meets to be 31874 by

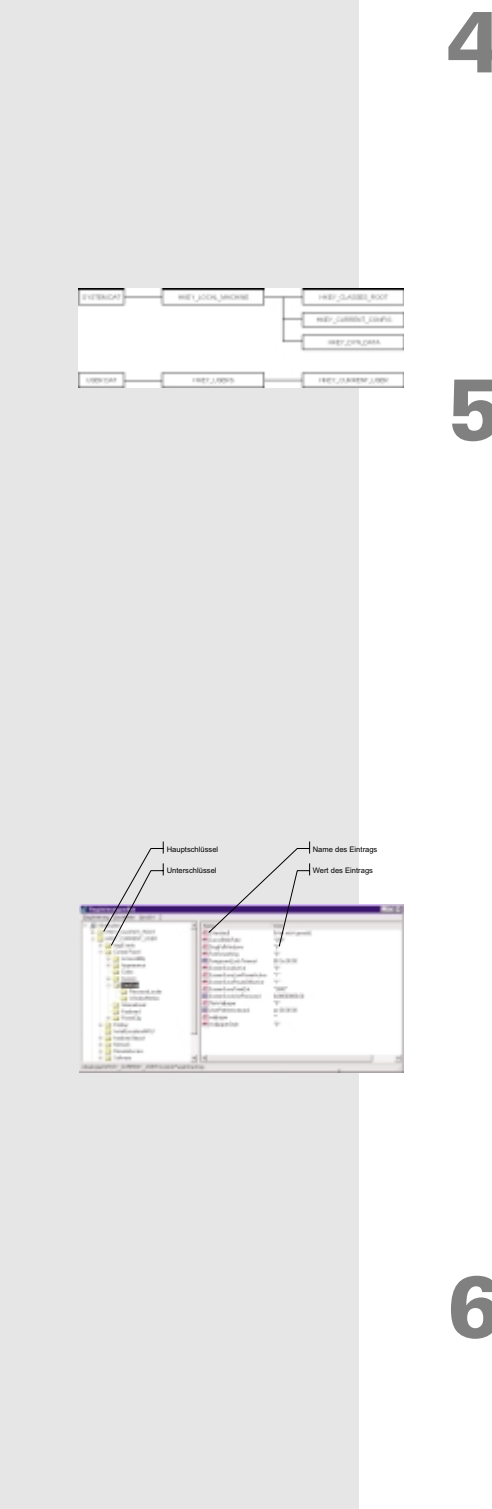

| L | Die | Geburtsstunde der                                                                           |                 |
|---|-----|---------------------------------------------------------------------------------------------|-----------------|
|   | Reg | jistry                                                                                      | 43              |
|   | 4.1 | Die Ur-Registry entsteht bei der<br>Windows 98-Installation                                 | 43              |
|   | 4.2 | Wie kommen eigentlich die Daten<br>in die Registrierung?<br>Von überall her!                | <b>44</b><br>44 |
|   |     | Und von der Installation durch MSBatch!                                                     | 45              |
|   | Die | Registry durchleuchtet –                                                                    |                 |
|   | Wie | e ist die Registry                                                                          |                 |
|   | org | anisiert?                                                                                   | 47              |
|   | 5.1 | System.dat und User.dat –<br>Der kleine, aber feine Unterschied                             | 47              |
|   | 5.2 | Wo ist die Registrierdatenbank gespeichert?                                                 | 50              |
|   | 5.3 | Und was passiert beim Systemstart<br>mit der Registrierung?<br>Die virtuellen Gerätetreiber | <b>51</b><br>52 |
|   | 5.4 | Und was passiert beim abgesicherten<br>Start?                                               | 54              |
|   |     | Wann sollten Sie den abgesicherten Start wählen?                                            | 54              |
|   |     | Die Eingabeaufforderung im abgesicherten Modus                                              | 56              |
|   | 55  | Die Tastenkombinationen für den Windows-Start                                               | 56              |
|   | 0.0 | der Registry                                                                                | 58              |
|   | 5.6 | Die Bedeutung der Hauptschlüssel                                                            | 60              |
|   | 5.7 | Warum sind die Daten in den<br>Schlüsseln doppelt vorhanden?                                | 63              |
|   | Wie | e bearbeiten Sie                                                                            |                 |
|   | die | Registrierung?                                                                              | 65              |
|   | 6.1 | Den Zugriff auf den Registriereditor vereinfachen                                           | 65              |
|   | 6.2 | So bedienen Sie den Registriereditor                                                        | 67              |

Den Editor kann man auch mit Tasten bedienen!......

| 6.3   | Die Luxusversion: die Norton Utilities                    | 71  |
|-------|-----------------------------------------------------------|-----|
| 6.4   | Wann werden die Einträge in der<br>Registry aktualisiert? | 72  |
| 6.5   | Einträge löschen? Nur zu!                                 | 73  |
| 6.6   | Die Suche nach Einträgen                                  | 73  |
| 6.7   | Neue Dateitypen –<br>Auswirkungen auf die Registrierung   | 74  |
| 6.8   | Neue DDE-Befehle registrieren                             | 77  |
| 6.9   | Die halbe Miete:                                          |     |
|       | Die Registrierung sichern!                                | 80  |
|       | Noch besser: Die Registrierung automatisch sichern!.      | 83  |
|       | Die Bordmittel zum Sichern der Registrierung              | 85  |
|       | Die Handhabung der CAB-Dateien                            | 86  |
|       | Die Arbeit mit Scanreg                                    | 88  |
|       | Nicht ohne die Scanreg.ini!                               | 88  |
|       | Die Registrierung restaurieren                            | 91  |
|       | Start von Windows 98 OK =                                 |     |
|       | Registrierung OK? Mitnichten!                             | 92  |
|       | Welche Fehler können passieren?                           | 93  |
|       | Die Registrierung exportieren heißt sie sichern –         |     |
|       | Aber aufpassen!                                           | 94  |
|       | Die Startdiskette nilft beim Restaurieren!                | 94  |
|       | Problem Startdiskette                                     | 90  |
|       | Windows total zerschossen? System Becovery hilft          | 97  |
| 6 1 0 | Lagazoichen in der Pagietry actzon                        | 100 |
| 0.10  |                                                           | 100 |
| 6.11  | Überwachen Sie die Registry!                              | 102 |
| 6.12  | Registrierung ausdrucken                                  | 103 |
| 6.13  | Zugriff auf die Registry unterbinden                      | 104 |
| 6.14  | und den Schutz aushebeln                                  | 105 |

# Image: State of the part of the part

|       | alen Capete G        | pire Mai 24                                                                                                    |                         |
|-------|----------------------|----------------------------------------------------------------------------------------------------|-------------------------|
|       | a i literati sena li | Offigence Enterined and one - Diffusion Robinstituted and                                                                                                    | Owner                   |
| 77    | 1000                 | TO RECEIVE AN ADVANCED AT ADVANCED AT ADVANCED AT                                                                                                    |                         |
|       | 1404                 | WALKER, MEANING CONTRACTOR AND DECIMAL AND AND THE DECIMAL AND AND AND AND AND AND AND AND AND AND                                                                                                    | Carlos as an and        |
|       | 1000                 | 1011 BARD REAR AN AN ANALYSI, 88, 88, 98, 99, 99, 80, 88, 78, 88, 79, 81                                                                                                    |                         |
|       | 180421               | WALKER, MELTER AND ADDRESS TO AN ADDRESS AND ADDRESS AND ADDRESS A | 100.00.00.00.000.00     |
|       | 1000/                | 1011 BRID REAR OF CRUEN AN AN AN AN AN AN AN AN AN AN AN AN                                                                                                    |                         |
|       | 180421               | \$5,76,45,75,76,76,76,75,81,34,76,76,46,46,88,88,80,80                                                                                                    |                         |
|       | Distance in case     | CONTRACTOR AND A DESCRIPTION OF A DESCRIPTION OF A DESCRIPT                                                                                                    | ALK: R. R. R. R. R.     |
| IH.   | 0108-019             | NY CROCKED AN 2120-0130-0130-0120-0120-0120-0020                                                                                                    |                         |
|       | Rectarded in         |                                                                                                    | ****                    |
|       | 0008-004             |                                                                                                    | C 84                    |
|       | 10062                |                                                                                                    |                         |
|       | 18567                | 1881, INSTANCES IN SECTION TO A SECTION OF THE ABORT STOCK                                                                                                    | a manufactor depression |
|       | 18062                | *bitting*-tex.01.00.00.00.01.01.01.01.01.00.00.00.00.                                                                                                    | 化化化物 机油油                |
|       | 18567                | INVESTIGATION OF A DATA AND A DATA AND A DATA AND A DATA AND A DATA AND A DATA AND A DATA AND A DATA AND A DATA                                                                                                    |                         |
|       | 18067                |                                                                                                    |                         |
| D T . | 10000                | THEY MANAGEMENT TO PERFORM THE ADDRESS                                                                                                    | A DECK AND A DECK       |
|       | 18963                | "https://www.bt./dt/dt/dt/tt/.tt/.dt/dt                                                                                                    |                         |
| IN .  | 10000                |                                                                                                    |                         |
|       | 1000                 | part and the bard that have a device of the advertisers                                                                                                    | a contract of a second  |
| ×-4   | 1000.0               | The state of the second second s                                                                                                    | *************           |
| IH.   | 1000                 | contraction for the function for the probability of the function for the                                                                                                    | , m, m, rs, m, m,       |

107

### So geht's auch: Alternativen zur direkten Bearbeitung der Registry

| 7.1 | Der einfachste Weg:<br>Die Systemsteuerung           | 107 |
|-----|------------------------------------------------------|-----|
| 7.2 | Dateitypen im Explorer bearbeiten oder<br>hinzufügen | 108 |
| 7.3 | Tweak UI kann viel!                                  | 109 |

### Inhaltsverzeichnis

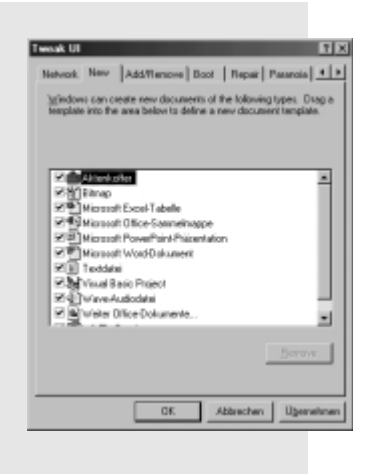

| 7.4 | Hilfsprogramme nutzen 110                               |
|-----|---------------------------------------------------------|
| 7.5 | Programme deinstallieren 110                            |
| 7.6 | Nutzen Sie die Hardwareerkennung 111                    |
| 7.7 | Einträge durch die REG-Dateien 112                      |
| 7.8 | Hilft oft: Reinstallieren der Software 113              |
| 7.9 | Wenn nichts mehr hilft: Installieren Sie<br>Windows neu |

### 8 Import & Export: Die REG-Dateien effektiv handhaben 115

| 8.1 | Registrierdateien im- und exportieren | 11 | 5 |
|-----|---------------------------------------|----|---|
|-----|---------------------------------------|----|---|

### **9** Der Super-GAU: Restaurierung der Registrierung 121

| 9.1 | Die manuelle Restaurierung mit der<br>DOS-Version                 | 122 |
|-----|-------------------------------------------------------------------|-----|
| 9.2 | Ein Bug beim Restaurieren!                                        | 122 |
| 9.3 | Der 16-Bit-Kollege des<br>Registriereditors auf der Startdiskette | 123 |
| 9.4 | Windows-Sicherheitskopien nutzen                                  | 124 |
| 9.5 | So stellen Sie die Erstkonfiguration<br>wieder her                | 125 |
| 9.6 | Eigene Sicherheitskopien nutzen                                   | 125 |
| 9.7 | So restaurieren Sie einzelne Dateien aus der Sicherung            | 126 |
| 9.8 | Wichtige Tools für die Rettung                                    | 127 |
|     | Backup                                                            | 127 |
|     | System-Backup                                                     | 128 |
|     | Registry Saver                                                    | 128 |
|     | MySaver 98                                                        | 128 |
|     |                                                                   |     |

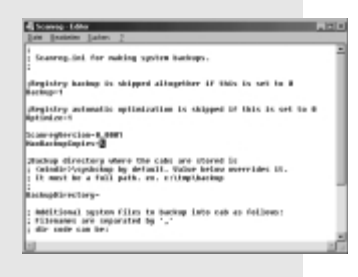

### In den (Un)tiefen des Systems 129 10.1 HKEY\_CLASSES\_ROOT ...... 129 Die Dateiklassen und die ProgID...... 130 Das Menü Neu und der Schlüssel ShellNew ...... 131 Die Erweiterungen ..... 132 Die Unterschlüssel zur Dateiklasse...... 133 Dateiverknüpfung auch für DOS-Programme!..... 153 Noch ein interessantes Beispiel: Druckdateien zum Drucker schicken ...... 154 Warum so kompliziert? Oder doch ganz einfach?...... 154 10.2 HKEY\_LOCAL\_MACHINE...... 156 Was Sie hier finden..... 157 Die weniger interessanten Schlüssel...... 158 Der Unterschlüssel Enum...... 158 Der Unterschlüssel Software ...... 159 Der Unterschlüssel System ...... 162 10.3 HKEY\_USERS ...... 163 Was Sie hier finden..... 164 Die User unter Windows 98..... 164 10.4 HKEY\_DYN\_DATA...... 166

# **11** Die Registrierung und die INI-Dateien

| 11.1 | Wie bearbeiten Sie die<br>Konfigurationsdateien?              | 169 |
|------|---------------------------------------------------------------|-----|
| 11.2 | Der Editor für die Systemkonfiguration                        | 169 |
|      | Die Steuerung des Starts und das Sichern der<br>Systemdateien | 170 |
|      | Das Systemkonfigurationsprogramm als Helfer in der Not        | 171 |
|      | Die erweiterten Optionen                                      | 173 |
|      | Systemdateien bearbeiten                                      | 174 |
|      | Den AutoStart tunen                                           | 174 |
| 11.3 | Der MS-DOS-Editor                                             | 175 |
| 11.4 | Nach der Änderung der Systemdateien:<br>Neustart nötig?       | 176 |
| 11.5 | Konflikte zwischen INI-Dateien und der<br>Registrierung       | 177 |

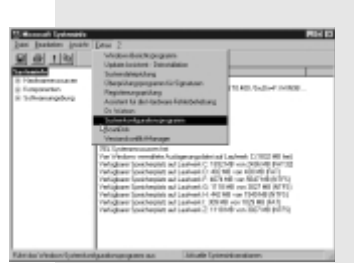

# Inhaltsverzeichnis

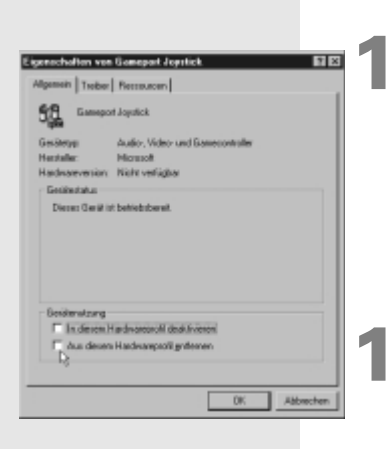

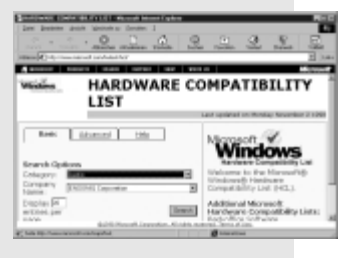

| 11.6 | Welche Daten werden aus der Win.ini |     |
|------|-------------------------------------|-----|
|      | in die Registrierung übernommen?    | 178 |
| 11.7 | Welche Daten werden aus der         |     |
|      | System.ini in die Registrierung     |     |
|      | übernommen?                         | 179 |

# Hardwareprofile in der Registry

### 

| 12.1 | Hardwarekonfiguration erstellen     | 183 |
|------|-------------------------------------|-----|
| 12.2 | Wie sind die Konfigurationen in der |     |
|      | Registry organisiert?               | 185 |

# Hardware in der Registry einbinden

| 13.1 | Das Stichwort "Plug & Play"                   | 188 |
|------|-----------------------------------------------|-----|
|      | So funktioniert's (wenn es funktioniert)      | 189 |
|      | McMurphy lebt: Was alles schiefgehen kann     | 192 |
|      | Einer für alle(s): Das neue Treibermodell     | 193 |
| 13.2 | So geht's:                                    |     |
|      | Hardware mit Plug & Play einbinden            | 194 |
| 13.3 | Und wenn Plug & Play versagt?                 | 195 |
|      | So lösen Sie Konflikte auf!                   | 198 |
|      | So finden Sie freie Ressourcen                | 199 |
|      | Auch Uralt-Hardware kriegen Sie zum Laufen!   | 200 |
|      | Und wenn kein IRQ mehr frei ist?              | 201 |
| 13.4 | Wo finden Sie neue Treiber?                   | 203 |
|      | Grafikkarten                                  | 203 |
|      | Drucker                                       | 204 |
|      | Soundkarten                                   | 204 |
|      | Lassen Sie doch Windows nach Treibern suchen! | 204 |
|      | Treiber auf der CD-ROM von Windows            | 206 |
|      | und aus der Windows Driver Library            | 207 |
| 13.5 | Installieren Sie den neuesten Treiber!        | 208 |
| 13.6 | Prüfen Sie die Aktualität eines Treibers!     | 209 |
| 13.7 | Die Signatur von Treibern                     | 211 |
|      | Prüfen Sie die Treibersignatur!               | 212 |
|      | Nur mit sicheren Treibern arbeiten            | 212 |
| 13.8 | Ziemlich easy: Neue Treiber einbinden         | 213 |

| 13.9  | Wenn Windows Treiber nicht lädt                                    | 214 |
|-------|--------------------------------------------------------------------|-----|
| 13.10 | Dokumentieren Sie Ihr System!                                      | 215 |
|       | Die Hardware im Griff: Hardware-Info                               | 215 |
|       | Drucken der Systemeinstellungen aus dem<br>Registriereditor heraus | 217 |
|       |                                                                    |     |

# **14** Für jeden Benutzer eine eigene Registry? – Benutzerprofile 219

| 14.1 | Erstellen von Anwenderprofilen                                                                                                    | 220                             |
|------|----------------------------------------------------------------------------------------------------|---------------------------------|
| 14.2 | Profile bearbeiten                                                                                                    | 221                             |
| 14.3 | Das "Familiennetz" benutzen!                                                                                                    | 222                             |
| 14.4 | Wo und wie werden die Profile                                                                                                    |                                 |
|      | hinterlegt?                                                                                                    | 224                             |
|      |                                                                                                    |                                 |
| 14.5 | Die Benutzerprofile im Netzwerk                                                                                                    | 224                             |
| 14.5 | Die Benutzerprofile im Netzwerk<br>Die Voraussetzungen                                                                                                    | <b>224</b><br>224               |
| 14.5 | Die Voraussetzungen<br>Benutzerprofile in einem NT-Netzwerk                                                                                                    | 224<br>224<br>225               |
| 14.5 | Die Benutzerprofile im Netzwerk<br>Die Voraussetzungen<br>Benutzerprofile in einem NT-Netzwerk<br>Benutzerprofile in einem NetWare-Netzwerk                                                                                   | 224<br>225<br>226               |
| 14.5 | Die Benutzerprofile im Netzwerk<br>Die Voraussetzungen<br>Benutzerprofile in einem NT-Netzwerk<br>Benutzerprofile in einem NetWare-Netzwerk<br>Benutzerprofile in einem Peer-to-Peer-Netzwerk                                 | 224<br>225<br>226<br>227        |
| 14.5 | Die Benutzerprofile im Netzwerk<br>Die Voraussetzungen<br>Benutzerprofile in einem NT-Netzwerk<br>Benutzerprofile in einem NetWare-Netzwerk<br>Benutzerprofile in einem Peer-to-Peer-Netzwerk<br>Benutzerprofile deaktivieren | 224<br>225<br>226<br>227<br>228 |

# **15** Die Registrierung und die Systemrichtlinien: Automatische Pflege?

| 15.1 | Den Editor für die Systemrichtlinien<br>installieren |
|------|------------------------------------------------------|
| 15.2 | Der Editor kennt zwei Modi! 233                      |
| 15.3 | Systemrichtlinien einrichten 233                     |
| 15.4 | So arbeiten Sie mit POL-Dateien 236                  |
| 15.5 | Die zentrale Policy.pol im Netzwerk                  |
| 15.6 | Systemrichtlinien manuell downloaden 238             |
| 15.7 | Mit einer allgemeinen Richtlinie arbeiten . 240      |
| 15.8 | Die Arbeit mit Gruppen 241                           |
| 15.9 | Vorlagen erleichtern die Arbeit! 243                 |
|      | Eine eigene Vorlage verwenden 243                    |
|      | Ein einfaches Beispiel 244                           |

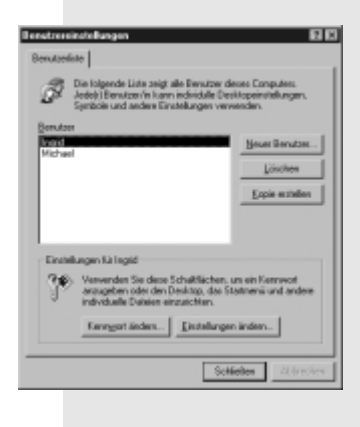

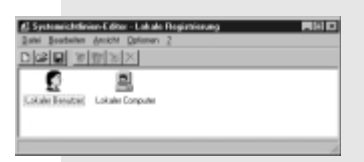

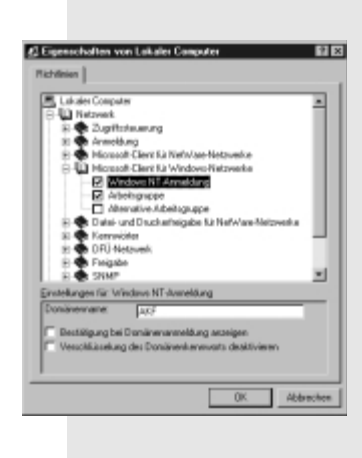

# Inhaltsverzeichnis

|                                                                      |              | und eigene Einträge                                | . 245  |
|----------------------------------------------------------------------|--------------|----------------------------------------------------|--------|
|                                                                      |              | Die Syntax der Vorlagen für eine Richtlinie        | 247    |
|                                                                      | 15.10        | 0 Ein paar Beispiele für die Arbeit mit            |        |
|                                                                      |              | Systemrichtlinien                                  | 249    |
|                                                                      |              | Konfiguration darf nicht geändert werden           | . 249  |
|                                                                      |              | Das System mit Zugriffsbeschränkungen sichern      | . 250  |
|                                                                      |              | Nur zugelassene Anwendungen ausführen              | . 251  |
|                                                                      |              | Keine MS-DOS-Programme                             | 251    |
|                                                                      |              | Die Systemsteuerung zeigt nur noch, was Sie woller | า! 252 |
|                                                                      |              | Windows verlassen verboten                         | 253    |
|                                                                      |              | Eine kleine Nachricht vor dem Anmelden ausgeben    | . 253  |
|                                                                      |              | Alles rund um Kennwörter                           | . 253  |
| 4                                                                    | <b>c</b> Die | Registrierung                                      |        |
|                                                                      | 0            |                                                    | ~~~    |
|                                                                      | unc          | die Programmierer                                  | 255    |
|                                                                      | 16.1         | Die Registry aus Visual Basic                      |        |
|                                                                      |              | oder VBA heraus bearbeiten                         | 255    |
|                                                                      | 16.2         | C/C++ und die Registrierung                        | 256    |
|                                                                      |              | MFC und die Registry                               | . 256  |
|                                                                      |              | ini-Einträge und Registry-Einträge per MFC         | . 256  |
|                                                                      |              | Dateitypenregistrierung durch die MFC              | . 260  |
|                                                                      |              | Jenseits der MFC – Der direkte Registry-Zugriff    | . 261  |
|                                                                      |              | Die Registrierungs-API                             | . 262  |
| Windows Scripting Host 🛛 🕅                                           | 16.3         | Der Zugriff auf die Registry mit dem               |        |
| Dieses Skript hat den Namen TextSkript.vbs                           |              | Windows Scripting Host                             | . 263  |
|                                                                      |              | Der Windows Scripting Host                         | 263    |
| L                                                                    |              | Die Obiekte des Windows Scripting Hosts            | . 266  |
|                                                                      |              | Ein typisches Installations-Skript                 | 275    |
|                                                                      | - 6-4        | ture a sum De sub sites                            |        |
| 1                                                                    | 7 501        | tware zum bearbeiten                               |        |
|                                                                      | der          | Registrierung                                      | 277    |
| 2 M (D10) Team Register Fores                                        | 17.1         | Der Profi:                                         |        |
| Tunor Classification<br>Schrift 2 Database                           |              | Der DATA BECKER Registry-Tuner                     | 277    |
| Centryper<br>Commence particle comen<br>Programmalade<br>Vicio Genes | 17.2         | Sichern mit SysBack                                | 279    |
| Safaran Salar<br>Billangar<br>Billangar                              | 17.3         | Komfortabel nach Einträgen suchen mit              |        |
| Den - De - Cool Mater- Deale                                         |              | Backstage                                          | . 280  |
|                                                                      | 17.4         | Tweak UI                                           | . 281  |

| 17.7 Perfect Companion überwacht Ihr |     |
|--------------------------------------|-----|
| System                               | 286 |
| 17.8 Gestatten – RegMedic            | 287 |
| 17.9 TuneUp 97                       | 287 |
| 17.10 RegClean                       | 289 |
| 17.11 Registry Manager               | 290 |
| 17.12 Shell Wizard                   | 291 |
| 17.13 PTS Control Manager            | 291 |
| 17.14 Ini2Reg                        | 292 |
| 17.15 Registry Doctor                | 293 |
| 17.16 RegMon                         | 294 |
| 17.17 RgChk                          | 294 |
| 17.18 RegRepair 2000                 | 295 |
| 17.19 Weitere Programme              | 295 |
|                                      |     |

| <b>18</b> <sup>Die</sup> | Registry im Internet          | 297 |
|--------------------------|-------------------------------|-----|
| 18.1                     | Nach Informationen suchen     | 297 |
| 18.2                     | Seiten im Web                 | 298 |
| 18.3                     | Mailing Lists und Newsletters | 299 |

# **19** 100 Super-Tips und -Tricks zur Registry 301

| Stichwortve | rzeichnis | 379 |
|-------------|-----------|-----|
|             |           |     |

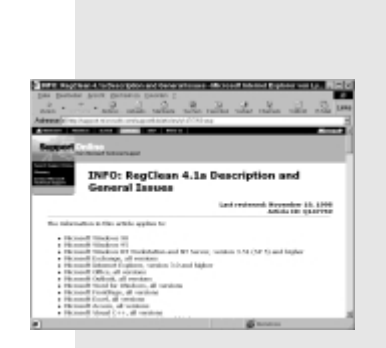

Was leistet die Registry?

# 3. Was leistet die Registry?

Doch nach so viel Nostalgie sollten wir uns der Neuzeit und ihren Errungenschaften zuwenden. Ein modernes Computersystem ist ein derartig großes Netz ineinander verwobener und miteinander kommunizierender Module, daß sich der Laie (und nicht nur der) oftmals fragt, wie das überhaupt reibungslos funktionieren kann. Diese miteinander verbundenen Module könnten uns an die Waben eines Bienenkorbs erinnern. Wenn man das ganze jetzt noch in die englische Sprache übersetzt, stoßen wir auf das Wort "Hive", das englische Wort für Bienenschwarm und Bienenkorb. Und von dort aus ist es nicht mehr weit zu Windows, denn Hive-Key heißen die Hauptschlüssel der Registry von Windows, woraus sich das Wort *HKEY* ableiten.

### Grundsätzliche Betrachtungen

Und je mehr neue Komponenten hinzukommen, desto aufwendiger wird es, das System zu konfigurieren, zu warten oder nur schlicht die neuen Komponenten korrekt in das System einzubinden - man denke nur an die gigantische Menge möglicher Hardwarekomponenten, die auf ein Betriebssystem heutzutage zukommen. Doch nicht nur Hardware muß vom Betriebssystem initiiert und gesteuert werden, auch Unmengen von Software werden vom Betriebssystem betreut und gewartet. Und dabei werden durch die zunehmende Kommunikation der Programme untereinander (Stichwort Office) die zu verwaltenden Datenmengen immer größer, die Aufgaben immer umfangreicher - auf einem unserer Rechner befinden sich im Systemverzeichnis von Windows 98 mehr als 1.200 DLL-Dateien, die zu einem nicht unerheblichen Teil nicht nur von einem, sondern von mehreren Programmen gemeinsam genutzt werden. Weiterer Fakt ist der Mehrbenutzerbetrieb, denn unter Windows 98 wird selbst jener Anwender, der das System nur alleine nutzt, für administrative Arbeiten oftmals einen Administrator als Benutzer anlegen. Wenn Sie das wie in den "seligen Zeiten" von Windows 3.x über unterschiedliche Einstellungen in Win.ini und System.ini realisieren müßten, wäre das Chaos vorprogrammiert. In der Registrierung von Windows 98 wird einfach für jeden Benutzer eine eigene Konfiguration verwaltet, das soll heißen, daß die Einstellungen sauber getrennt verwaltet werden.

### Wie war es früher?

Doch das ist ja nicht erst seit heute so – bereits zu Zeiten von Windows 3.x oder des guten alten DOS mußten Hardwarekomponenten eingebunden werden (dies geschah in aller Regel über Gerätetreiber in der *Autoexec.bat*, der *Config.sys* und in der *System.ini*). Auch Software mußte beim System angemeldet werden (das wurde meist in der *Win.ini* gemacht), etwa, um die Kommunikation mittels OLE und DDE zu gewährleisten. Und genau hier – bei den Stichwörtern OLE und DDE nämlich –sollten wir einmal etwas genauer werden! Denn bereits mit der Version 3.1 von Windows ging Microsoft dazu über, wichtige Informationen nicht mehr nur den genannten Systemdateien anzuvertrauen, sondern sie in einer eigens dafür geschaffenen Datenbank aufzubewahren, der *Reg.dat*.

PCINTERN 35

Was leistet die Registry?

Diese Datei war nicht mehr wie die anderen Systemdateien eine reine Textdatei, die nur eines beliebigen Texteditors zur Bearbeitung bedurfte, sondern es handelte sich um eine besonders strukturierte Datenbank, für die auch ein eigener Editor mitgeliefert wurde, jene berühmte *Regedit.exe*, von der noch die Rede sein wird. Und wenn Sie *Regedit* mit der Zusatzoption /v – das war damals der Geheimtip! – geöffnet hatten, konnten Sie in der Registrierdatenbank herumschnüffeln:

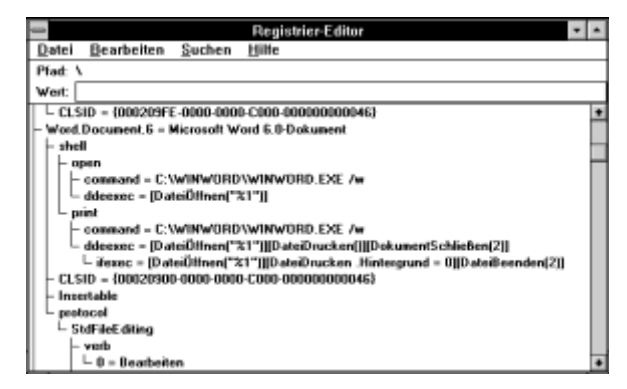

Und wie Sie dort sehen konnten, war die Registrierdatenbank unter Windows 3.x hierarchisch aufgebaut, jeder Eintrag konnte – ausgehend von der Wurzel – weitere Einträge beinhalten. In der oberen Abbildung hat der Eintrag *shell* die beiden Untereinträge *open* und *print*, beide wiederum weisen weitere Verzweigungen nach unten auf.

### Also doch nichts Neues?

Wenn Sie nun die Registrierung in Windows 98 oder Windows NT öffnen, werden Sie feststellen, daß sie sich gar nicht so sehr geändert hat, auch dort sind die Einträge – ausgehend von einem Root mit Hauptschlüsseln – hierarchisch aufgebaut. Unten sehen Sie die Registrierung von Windows 98, wo im Zweig

HKEY\_CURRENT\_USER

über mehrere Ebenen hinweg die Schemata der Anzeige festgehalten sind, die Sie im Modul *Ansicht* der Systemsteuerung hinterlegen können:

| Paristing and Resident Applicity 2 |      |                       |                                    |         |
|------------------------------------|------|-----------------------|------------------------------------|---------|
| B Adabalata                        |      | Num                   | Aufort.                            | _       |
| I DA LINEY PLACETC BOOT            |      | Nana                  | wet                                | -       |
| HINET_CLASSES_HOOT                 | - 18 | Call (scandard        | (wrent nicht gesetzt)              |         |
| HKEY_CURRENT_USER                  | - 18 | ) Ahoen               | 04 00 00 00 11 30 Bc d3 01 00 00 0 | 0.04    |
| E- AppEvents                       | - 11 | ##Aubergine           | D4 00 00 00 1f 30 Bc d3 01 00 00 0 | 010     |
| E Control Panel                    | - 11 | 理 Fichte              | D4 00 00 00 11 30 Be d3 01 00 00 0 | io ar c |
| Appearance                         | - 11 | 溜 Flieder             | D4 00 00 00 11 30 Bc d3 01 00 00 0 | oord    |
| Schene:                            | - 11 | 間Fleder (grob)        | D4 00 00 00 11 30 Bc d3 01 00 00 0 | oori    |
| - Colors                           | - 11 | #1Gray                | D4 00 00 00 1F30 Bc d3 01 00 00 0  | 0.04    |
| E- Cursors                         | - 11 | St Hardson 2          | 01 00 02 00 4 05 01 00 00 00 10 0  | 0.00    |
| 🛞 🛄 Desktop                        | - 11 | 20 Kookool HI         | DI 00 00 00 11 20 Dr 00 00 00 10 0 | 0.00    |
| - international                    | - 11 | EE NOTIFICITI HI      | D4 00 00 00 11 30 82 63 01 00 00 0 |         |
| PowerClg                           | - 11 | Kontrast #1 (extra    | D4 00 00 00 11 30 8c d3 06 00 00 0 | 0.20    |
| Restored layout                    | - 11 | 覆Kontrast II1 (groli) | D4 00 00 00 1f 30 Bc d3 06 00 00 0 | /01c    |
| R-CIII Network                     | - 11 | 證 Kontrast #2         | D4 00 00 00 1f 30 Bc d3 01 00 00 0 | 011     |
| R RemoteAccest                     | - 11 | 群 Kontrast #2 (extsa  | D4 00 00 00 11 30 Bc d3 06 00 00 0 | 0.20    |
| E Software                         | - 11 | 間 Kontrast #2 (groß)  | D4 00 00 00 11 30 Bc d3 06 00 00 0 | 01c     |
| B HKEY_LOCAL_MACHINE               | - 11 | Kontrast Schwarz      | D4 00 00 00 11 30 Bc d3 01 00 00 0 | 011     |
| HKEY_USERS                         | _    | Kontrast Schwatz (    | D4 00 00 00 1f 30 Bc d3 06 00 00 0 | 0.20    |
| HKEY_CURRENT_CONFIG                | ×1   | 1                     |                                    | I N     |

### **36** PCINTERN

Was leistet die Registry?

Es drängt sich also möglicherweise der Verdacht auf, es handele sich bei der Registrierdatenbank von Windows 98 und Windows NT nur um eine etwas aufpolierte *Reg.dat*, wie Sie sie von Windows 3.x her kannten. Weit gefehlt!

# 3.1 Allmächtig: Die Bedeutung der zentralen Registrierung

Denn während die *Reg.dat* von Windows 3.x nichts weiter war als eine Registrierung von Softwarefunktionen – insbesondere OLE und DDE betreffend –, handelt es sich bei den unter Windows 98 und Windows NT verwendeten Registrierdatenbanken um die zentrale Aufbewahrung aller Informationen über die verwendete Hard- und Software.

Denn genau das ist der wichtige Unterschied zu früher: Während in der *Reg.dat* nur die Informationen zur Software hinterlegt wurden – genauer: die Informationen über das OLE-Verhalten! –, werden in der Registrierdatenbank von Windows 98 und Windows NT auch alle Informationen zu der im System verwendeten Hardware bis hin zu den Netzwerkkomponenten gespeichert.

Wenn Sie also unter Windows 98 eine neue Soundkarte eingebaut haben, werden Sie diese sofort nach der Installation mit ihren Einstellungen in der Registrierung finden:

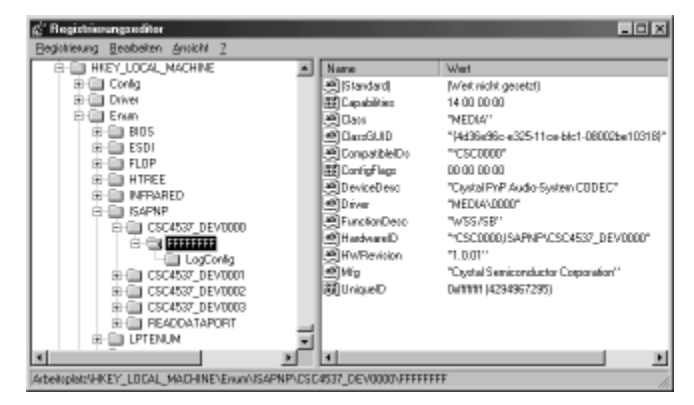

Jedes Gerät wird also in der Registrierung erfaßt und die Einstellungen dieses Geräts in der Registrierung hinterlegt. Was früher in der *System.ini* an Informationen gespeichert wurde, wird heute in der Registrierung abgelegt und beim Systemstart (siehe Seite 51) eingelesen.

Und so wird die sehr strenge Struktur der Datenbank zu einem wichtigen Faktor:

Da jeder Programmierer eines Gerätetreibers oder einer Anwendung, die unter Windows 98 oder Windows NT laufen soll, dort die entsprechenden Werte ablegen muß, müssen sie nach eben diesem strengen Regelwerk dort hinterlegt werden – das Chaos der Einträge in der *Win.ini* oder *System.ini* wird so vermieden.

PGINTERN 37

Was leistet die Registry?

# 3.2 Alles unter Kontrolle: Sie registriert (fast) alles

Wir haben bereits erwähnt, daß sowohl Einstellungen in der Registry aufbewahrt werden, die die Hardware betreffen – der verwendete SCSI-Controller hat dort ebenso ein Plätzchen wie die Einstellungen der Grafikkarte –, als auch Einstellungen, die Softwareprogramme dort hinterlegen:

• Alle verwendeten Gerätetreiber werden in der Registrierdatenbank hinterlegt und verwaltet. Das gilt sowohl für die Uralttreiber der Marke *Real Mode* als auch für die neuesten Treiber der Marke *VxD*.

### **Exkurs: Virtuelle Gerätetreiber**

Die virtuellen Treiber von Windows 98 (*VxDs*) werden nur dann dazugeladen, wenn sie benötigt werden. Das geht sogar so weit, daß die Treiber seitenweise ausgelagert werden können, wenn Speicher benötigt wird.

Doch das setzt natürlich voraus, daß das Hinzuladen eines Treibers sehr schnell geschehen muß. Und da in der Registrierung die Daten auch binär (als DWord im 32-Bit-Format) abgelegt werden können, lassen sie sich natürlich schnell einlesen und verwerten.

- Alle Informationen über die Hardware einschließlich der Plug & Play-Spezifikationen – werden in der Datenbank abgelegt.
- Der derzeitige Zustand bestimmter Hardware wird dynamisch gespeichert, die Registrierung wird also ständig aktualisiert.
- Die Systemeinstellungen etwa über die verwendeten Ländereinstellungen werden natürlich bei jeder Änderung dort verwahrt.
- Jede Anwendung, die auf bestimmte Grundeinstellungen zurückgreifen soll, kann dies in der Registrierung tun, wenngleich auch hier noch die Verwendung von INI-Dateien erlaubt ist.
- Sie haben auf dem Desktop Symbole abgelegt? Ihr Name und ihre Position (sowie Name und Position der Standardsymbole) werden in der Registrierung abgelegt.
- Alle OLE-Informationen, die früher in der *Reg.dat* ihren Platz hatten, finden Sie (und Windows) in der Registry.
- Alle Verknüpfungen zwischen Dateitypen und ihren Anwendungen merkt sich Windows in der Registrierdatenbank!
- Beschränkungen des Systems für bestimmte Anwender oder Anwendergruppen (siehe Seite 231) werden in die Registrierung eingetragen und damit wirksam.

Aus allem bisher Gesagten wird schnell klar, daß es sich bei der Registrierung keineswegs um eine erweitere *Reg.dat* oder gar eine riesige INI-Datei handelt, sondern um das zentrale Informationssystem Ihres PCs. Doch man ist bei Microsoft noch einen Schritt weiter gegangen: Während die Hardwareinformationen naturgemäß auf den PC als sol-

### **38** PCINTERN

Was leistet die Registry?

chen bezogen sind – die Grafikkarte wird keine andere sein, nur weil statt Frau Meier der Sohnemann am PC sitzt –, werden die Softwareeinstellungen bis hin zu den auf den Anwender bezogenen Einstellungen des Betriebssystems für jeden Anwender getrennt aufbewahrt. Wer also in Word in den Optionen eigene Einstellungen gemacht hat, findet die beim nächsten Neustart (siehe dazu auch Seite 176) wieder vor, auch wenn ein anderer Anwender sie inzwischen geändert hat. Einzige Voraussetzung: Jeder Anwender muß ein eigenes Benutzerprofil bekommen, doch wie Sie auf Seite 219 nachlesen können, dauert das keine 30 Sekunden!

# 3.3 INI-Dateien oder Registry – Vor- und Nachteile

Lassen Sie uns einmal die Vorteile zusammenfassen, die die Registrierung gegenüber der Verwendung von INI-Dateien ausmacht.

| INI-Dateien                                                                                                    | Registrierdatenbank                                                                                                    |
|----------------------------------------------------------------------------------------------------|----------------------------------------------------------------------------------------------------|
| In INI-Dateien können nur zwei Ebenen be-<br>nutzt werden, nämlich Abschnitte und<br>Schlüssel. Eine hierarchische Struktur ist so<br>nicht (oder nur mit vielen Tricks) zu erstel-<br>len. | Die Registrierdatenbank ist hierarchisch ge-<br>gliedert und so wesentlich sauberer struktu-<br>riert. Dadurch läßt sie sich leichter pflegen.                                                                        |
| Die Größe von INI-Dateien ist auf 64 KByte<br>begrenzt, was insbesondere bei der <i>Win.ini</i><br>schon zu Problemen geführt hat.                                                          | Die Registrierdatenbank kann beliebig groß<br>werden, lediglich jeder Werteintrag innerhalb<br>der Registrierdatenbank ist auf 64 KByte<br>beschränkt.                                                                |
| In INI-Dateien lassen sich nur mit allerlei<br>Tricks (Batchdateien kopieren INI-Dateien)<br>benutzerspezifische Informationen spei-<br>chern.                                              | Die Registrierdatenbank ermöglicht das Ab-<br>speichern beliebig vieler Benutzerprofile, die<br>beim Start von Windows zugewiesen werden.                                                                             |
| Es ist kaum möglich, Querverweise und Ab-<br>hängigkeiten von <i>ini</i> -Einträgen unterschied-<br>licher INI-Dateien herzustellen.                                                        | Querverweise zwischen unterschiedlichen Ein-<br>trägen können leicht erstellt werden. So wer-<br>den über die Dateierweiterungen in<br>HKEY_CLASSES_ROOT                                                              |
|                                                                                                    | zwar am Anfang die Erweiterungen als "Ein-<br>stieg" benutzt, doch die eigentlichen Informa-<br>tionen über die OLE-Funktionen der Program-<br>me befinden sich – über einen Verweis ange-<br>steuert – weiter unten. |
| Die INI-Dateien werden im Netz nur lokal<br>angewendet, es gibt keine oder nur sehr<br>komplizierte Möglichkeiten zur Verwaltung<br>mehrerer Systeme im Netz.                               | Sie können die Registrierdatenbank jederzeit von einem anderen System aus warten.                                                                                                    |
| Es sind nur Texteinträge möglich, dadurch<br>wird für viele Werte eine Umwandlung nö-<br>tig, die Zeit kostet.                                                                              | Es können auch Binärwerte gespeichert wer-<br>den, die – weil hardwarenah – sofort weiterver-<br>wendet werden können. Sogar ausführbarer<br>Programmcode kann auf diese Weise hinter-<br>legt werden.                |

Was leistet die Registry?

Wenn Sie sich die obige Tabelle anschauen, spricht wahrscheinlich nichts, aber auch gar nichts mehr für die Verwendung von INI-Dateien. Umso fragwürdiger allerdings ist das Ergebnis eines Suchvorgangs, den Sie auf Ihrer Festplatte nach INI-Dateien einmal durchführen: Wir haben 74 Dateien gefunden, die es – folgt man den Ratschlägen, die Microsoft den Programmierern gibt – nicht mehr geben dürfte.

| Name/Ort Data                                                                                                    | weitere Optionen                                                                                                    |              |                                                                      |                                                                                                    |
|----------------------------------------------------------------------------------------------------|----------------------------------------------------------------------------------------------------|--------------|----------------------------------------------------------------------|----------------------------------------------------------------------------------------------------|
| 1                                                                                                    |                                                                                                    |              | 1 E                                                                  | Starten                                                                                                    |
| Nane:                                                                                                    | Siri                                                                                                    | ¥            | 15                                                                   | Ashahas                                                                                                    |
| Enthaltener Text                                                                                                    |                                                                                                    |              |                                                                      | Angleten                                                                                                    |
| Suchen in:                                                                                                    | Dick1_vol1(C)                                                                                                    | *            | -                                                                    | Neue Syche                                                                                                    |
|                                                                                                    |                                                                                                    | _            |                                                                      | 0                                                                                                    |
|                                                                                                    | when Physics and a branched stress                                                                                                    |              |                                                                      |                                                                                                    |
| I Unjergeordn                                                                                                    | ete Uroner einbeziehen                                                                                                    | Duighsuchen  |                                                                      |                                                                                                    |
| I Unjergeordn                                                                                                    | ete Uroner embezienen                                                                                                    | Dughsuchen   |                                                                      |                                                                                                    |
| Daleiname                                                                                                    | In Ordner                                                                                                    | Dugnsuchen.  | GKiBe                                                                | Tro                                                                                                    |
| Dateinane                                                                                                    | In Ordner                                                                                                    | Dugnsuchen.  | GKiBe<br>1 KB                                                        | Typ<br>Konliguali                                                                                                   |
| Vinjergeordn<br>Dateinane<br>Wavenis.ini                                                                                                    | In Oxfeer                                                                                                    | Dughsuchen.  | Gilille<br>1 KB<br>1 KB                                              | Typ<br>Konfiguralik<br>Konfiguralik                                                                                 |
| Ungergeordn      Dateinanee     Wavenis.ini     Fonesprittini     Otor.ini                                                                  | In Didner                                                                                                    | Disghsuchen. | 5688e<br>1 KB<br>1 KB<br>1 KB                                        | Typ<br>Konfiguratio<br>Konfiguratio<br>Konfiguratio                                                                 |
| Ungergeardn  Dateinanse Wavemis.ini  Control.ini Control.ini                                                                                | In Didner<br>C. WithDOWS<br>C. WithDOWS<br>C. WithDOWS<br>C. WithDOWS                                                                  | Dugssuchen.  | 5688e<br>1 KB<br>1 KB<br>1 KB<br>1 KB<br>1 KB                        | Typ<br>Konfiguralis<br>Konfiguralis<br>Konfiguralis<br>Konfiguralis                                                 |
| Unjergeordn      Dateinane     Wavenix.ini     Possopratin     Contolini     Contolini     Modifice.ini                                     | In Oxiner endeciden                                                                                                    | Dugnsuchen   | 5608e<br>1KB<br>1KB<br>1KB<br>1KB<br>1KB<br>1KB                      | Typ<br>Konfiguralik<br>Konfiguralik<br>Konfiguralik<br>Konfiguralik<br>Konfiguralik                                 |
| Dateinane<br>Dateinane<br>Wavemis.ini<br>Reception<br>Doc.ini<br>Contol.ini<br>Misofice.ini<br>Fourpers.ini                                 | In Oxtree<br>C. WeithDow's<br>C. WeithDow's<br>C. WeithDow's<br>C. WeithDow's<br>C. WeithDow's<br>C. WeithDow's<br>C. WeithDow's       | Dugssuchen.  | 5688e<br>1KB<br>1KB<br>1KB<br>1KB<br>1KB<br>1KB<br>1KB               | Typ<br>Konfiguralik<br>Konfiguralik<br>Konfiguralik<br>Konfiguralik<br>Konfiguralik<br>Konfiguralik                 |
| Dateinanie<br>Dateinanie<br>Wavemis ini<br>Posicipińskim<br>Dotu ini<br>Control ini<br>Misoffice, ini<br>S Epspress, ini<br>Postocol ini    | In Oxtee     C WINDOWS     C WINDOWS     C WINDOWS     C WINDOWS     C WINDOWS     C WINDOWS     C WINDOWS     C WINDOWS     C WINDOWS | Diagnouchen  | 5:68be<br>1KB<br>1KB<br>1KB<br>1KB<br>1KB<br>1KB<br>1KB<br>1KB       | Typ<br>Konfiguralik<br>Konfiguralik<br>Konfiguralik<br>Konfiguralik<br>Konfiguralik<br>Konfiguralik<br>Konfiguralik |
| Dateinane<br>3 Wavemis ini<br>Posspostini<br>3 Otos ini<br>3 Otos ini<br>5 Control ini<br>5 Pospress ini<br>5 Propress ini<br>5 program ini | In Oxfree<br>C WINDOWS<br>C WINDOWS<br>C WINDOWS<br>C WINDOWS<br>C WINDOWS<br>C WINDOWS<br>C WINDOWS<br>C WINDOWS<br>C WINDOWS         | Diagnouchen  | 5668e<br>1KB<br>1KB<br>1KB<br>1KB<br>1KB<br>1KB<br>1KB<br>1KB<br>0KB | Typ<br>Konfiguratic<br>Konfiguratic<br>Konfiguratic<br>Konfiguratic<br>Konfiguratic<br>Konfiguratic                 |

Und noch toller: Darunter befinden sich Dateien wie *Msoffice.ini*, die eine Firma aus Redmond hat anlegen lassen.

Doch es gibt auch Nachteile, die nicht verschwiegen werden sollten:

- Durch die Vielzahl lebenswichtiger Informationen in der Registrierdatenbank ist diese von elementarer Bedeutung für das System – eine zerstörte *User.dat* ist eine mittlere Katastrophe, eine zerstörte *System.dat* möglicherweise ein Super-GAU.
- Früher mußte man die INI-Datei einer Anwendung meist nur auf einen anderen Rechner kopieren, um die Arbeitsumgebung des Programms zu transportieren; das ist nunmehr vorbei, da mit dem Kopieren der *System.dat* oder *User.dat* auch Hardwareeinstellungen kopiert werden, die auf dem anderen Rechner natürlich so nicht verwendbar sein werden.
- Das Kopieren der *User.dat* (etwa um Benutzereinstellungen zu kopieren) ist zwar prinzipiell möglich, wird jedoch in manchen Fällen auch nicht zum gewünschten Ergebnis führen, da eben sehr viele Einstellungen übertragen werden, also auch jene, die man möglicherweise nicht benötigt.
- Da die Registrierung von Microsoft nicht dokumentiert ist (man wünscht eigentlich keine Benutzereingriffe, weshalb auch immer), sind Sie auf Ihren Spürsinn angewiesen, wenn Sie in der Registrierung nach einer bestimmten Ein-

### **TUP** Benutzer anmelden!

Wenn Sie einen neuen Benutzer anmelden und dies durch Kopieren eines bereits vorhandenen Anwenders machen, wird ein Teil der in der *User.dat* enthaltenen Einstellungen kopiert; dies betrifft jedoch ausschließlich die Windows-Einstellungen, nicht die Einstellungen, die andere Software betreffen.

stellung oder nach Daten suchen, die Sie ändern wollen oder müssen.

Was leistet die Registry?

- Die Programmierung von Eingriffen in die Registry ist ungleich aufwendiger als der simple Texteintrag in INI-Dateien.
- Für die Bearbeitung der Registrierdatenbank ist ein spezieller Editor notwendig. Die bisherigen INI-Dateien konnten mit jedem simplen Texteditor bearbeitet werden.

Doch diese Nachteile werden insgesamt von den Vorteilen mehr als aufgewogen. Bleibt nur zu wünschen, daß sich Microsoft der

### **TIP** INI-Dateien in die Registry?

Lesen Sie auf Seite 292 nach, wie Sie den Inhalt von INI-Dateien in die Registry integrieren können!

vielen Neugierigen erbarmt und die Registrierung und ihre Handhabung irgendwann sorgfältig dokumentiert. Aber wofür haben Sie schließlich dieses Buch?